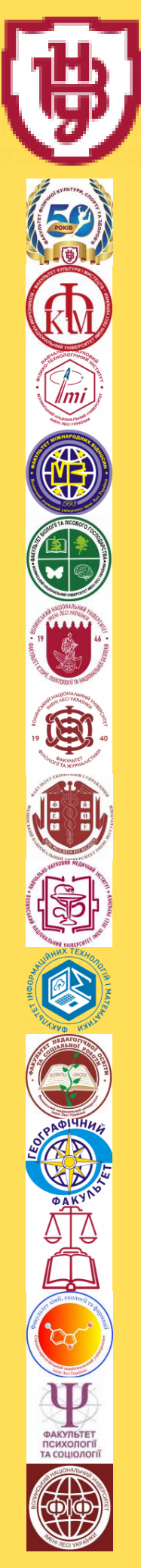

ПОРЯДОК РЕЄСТРАЦІЇ НА ВИВЧЕННЯ ВИБІРКОВИХ ДИСЦИПЛІН У ВОЛИНСЬКОМУ НАЦІОНАЛЬНОМУ УНІВЕРСИТЕТІ ІМЕНІ ЛЕСІ УКРАЇНКИ

## КРОК 1. ОЗНАЙОМИТИСЯ З КАТАЛОГОМ ВИБІРКОВИХ ДИСЦИПЛІН

- З ГОЛОВНОЇ СТОРІНКИ САЙТУ УНІВЕРСИТЕТУ ПЕРЕЙТИ ДО КАТАЛОГУ ОСВІТНІХ ПРОГРАМ ТА ВИБІРКОВИХ ДИСЦИПЛІН (HTTPS://VNU.EDU.UA/UK/ALL-EDUCATIONS)
- ОБРАТИ ОСВІТНЮ ПРОГРАМУ
- ОЗНАЙОМИТИСЯ З ПЕРЕЛІКОМ ВИБІРКОВИХ ДИСЦИПЛІН

## КРОК 2. УВІЙТИ В ОСОБИСТИЙ КАБІНЕТ СТУДЕНТА

- ПЕРЕЙТИ ДО ОСОБИСТОГО КАБІНЕТУ СТУДЕНТА «ПС-ЖУРНАЛ УСПІШНОСТІ-WEB» (HTTP://194.44.187.20/CGI-BIN/CLASSMAN.CGI)
- НА СТОРІНЦІ «АВТОРИЗАЦІЯ КОРИСТУВАЧА» ВВЕСТИ ПРІЗВИЩЕ ТА ПАРОЛЬ
- НАТИСНУТИ КНОПКУ «ПЕРЕЙТИ ДО ВИБІРКОВИХ ДИСЦИПЛІН»

## КРОК 3. ВИБРАТИ БАЖАНУ ДИСЦИПЛІНУ

- ВІДМІТИТИ В ПЕРЕЛІКУ ОБРАНУ ДИСЦИПЛІНУ АБО ДЕКІЛЬКА ДИСЦИПЛІН ДЛЯ ПЕРШОГО ПІВРІЧЧЯ
- НАТИСНУТИ КНОПКУ «ЗБЕРЕГТИ ВИБІР»
- ВІДМІТИТИ В ПЕРЕЛІКУ ОБРАНУ ДИСЦИПЛІНУ АБО ДЕКІЛЬКА ДИСЦИПЛІН ДЛЯ ДРУГОГО ПІВРІЧЧЯ
- НАТИСНУТИ КНОПКУ «ЗБЕРЕГТИ ВИБІР»

УВАГА! ПРИ НЕВЧАСНОМУ (ВІДСУТНЬОМУ) ОБРАННІ СТУДЕНТОМ ВИБІРКОВИХ ДИСЦИПЛІН ДЕКАНАТ САМОСТІЙНО ПРИКРІПЛЮЄ ТАКОГО СТУДЕНТА ДО ОДНІЄЇ ЗІ СФОРМОВАНИХ СПЕЦІАЛІЗОВАНИХ ГРУП